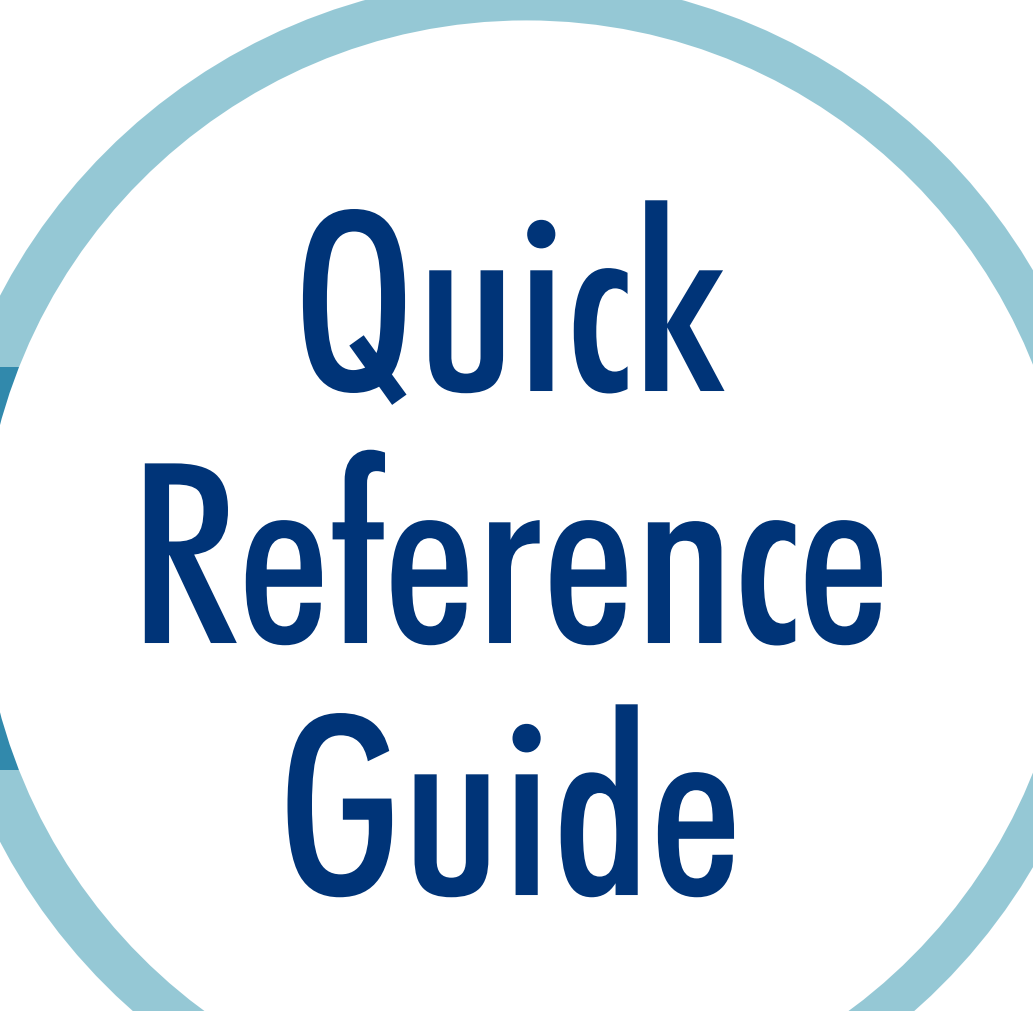

# Cisco Jabber

## How to Sign in

- Double click the 'Cisco Jabber' icon on desktop.
- Type the username and password.
- Click 'Sign In.'
- If an error message/certificate appears, click 'Accept' or 'Continue' to proceed.

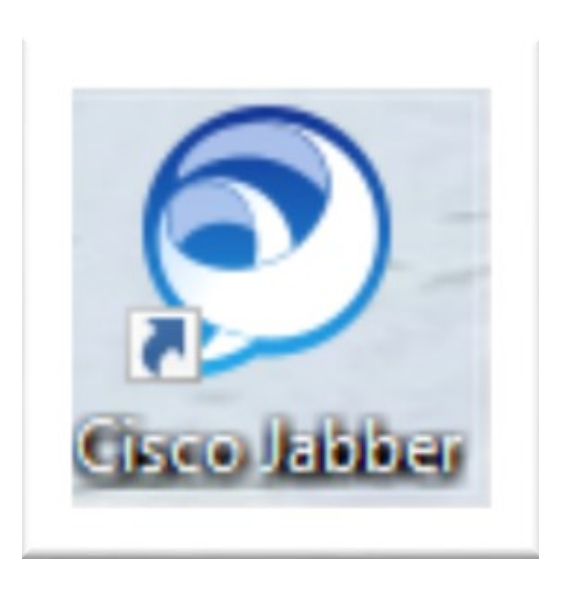

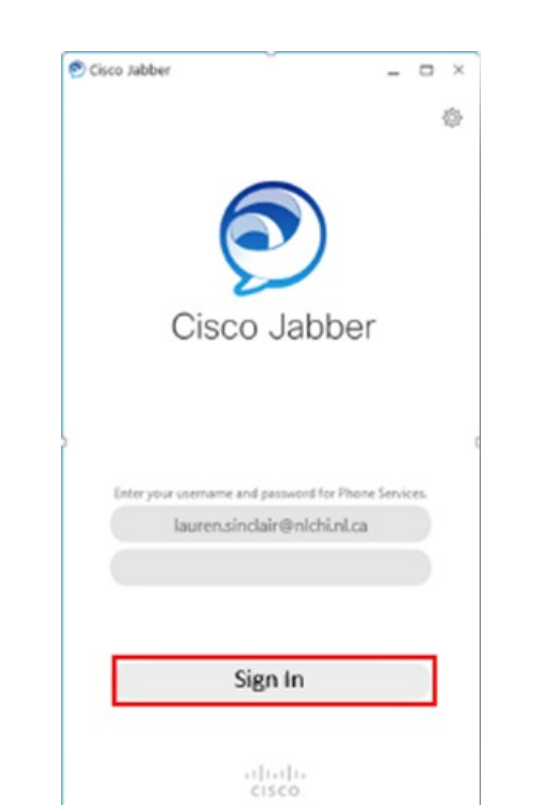

## Audio/Video Options

#### To view audio/video options

• Click the 'Menu' icon at top right of Cisco Jabber screen, then 'Options.'

#### To change audio options

- Select 'Audio' from left side menu.
- In the 'Speaker' option, select the speakers you will be using.
- In the 'Microphone' option, select the microphone you will be using.
- If using a headset, choose the speaker and microphone for that headset.

| 🔊 Options        |                | ×                                              |
|------------------|----------------|------------------------------------------------|
| General          |                |                                                |
| Chats            | Audio          |                                                |
| Audio            | Ringer/Alerts: | All Devices 🔻                                  |
| Video            |                |                                                |
| Calendar         |                |                                                |
| Status           | Speaker:       | Speaker/HP (Realtek High Definition Audio) 🔹 🕨 |
| Location         |                |                                                |
| Notifications    |                |                                                |
| Privacy          | Microphone:    | Microphone Array (Realtek High Definition *    |
| Accounts         |                |                                                |
| Self Care Portal |                |                                                |

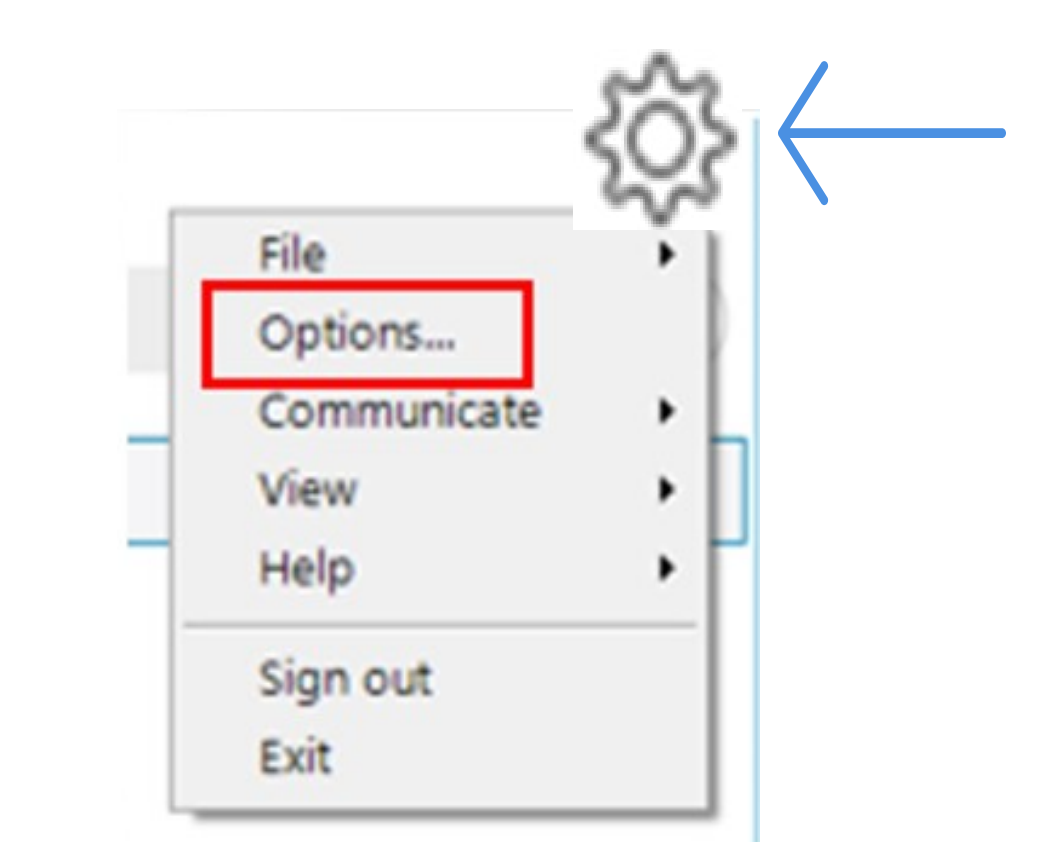

#### To change video options

- Select 'Video' from left side menu.
- In the 'camera' option, select the camera you will be using.

#### To avoid audio disturbance and feedback

If you are using a headset, to avoid audio disturbance and feedback, mute your computer audio:

- On lower right corner of computer screen, click the 'audio' icon.
- In pop-up window, click the 'microphone' icon.

Note: Changing audio/visual settings during a call can create audio feedback/visual disturbance.

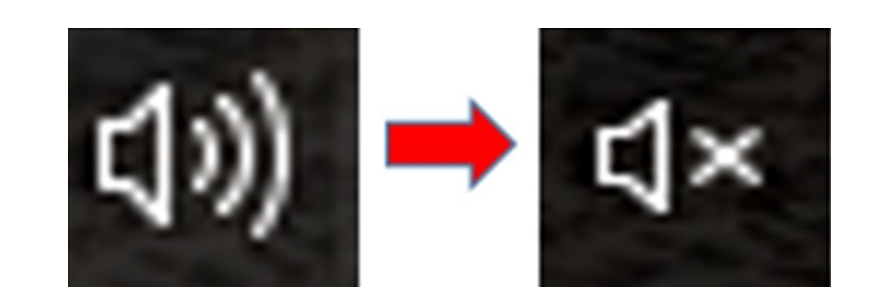

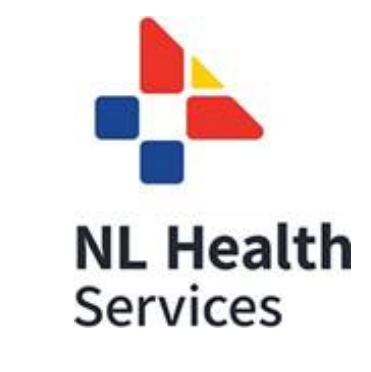

## How to Answer or End a Call

#### To answer a call

• A ringtone will be heard and a small window will appear on the computer screen. Click 'Answer.'

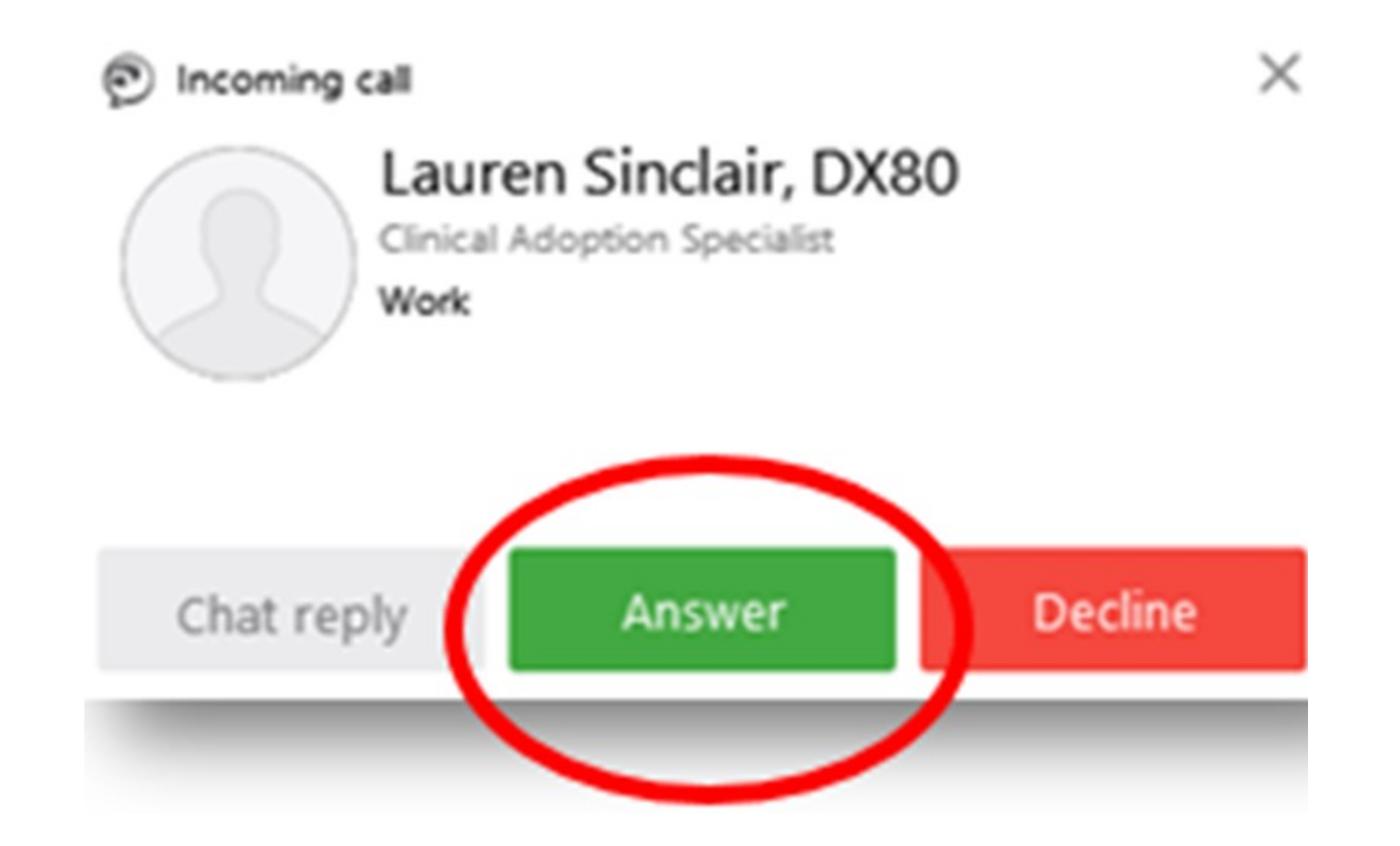

#### To end a call

Select 'End Call' from the Jabber menu located at the top of the computer screen or scroll mouse over the video window and click on the red 'X."
Closing the window using the 'X' in the top right corner would also end the call.

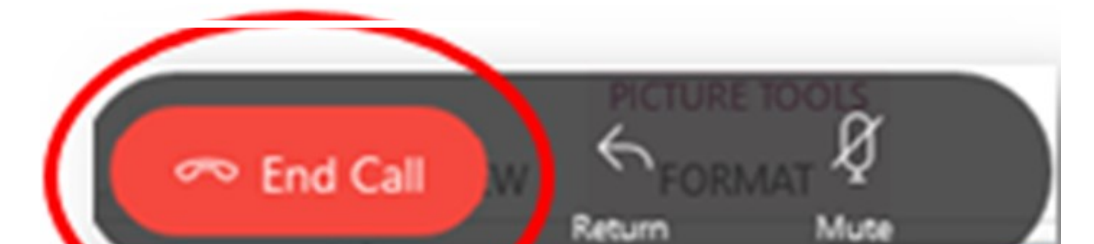

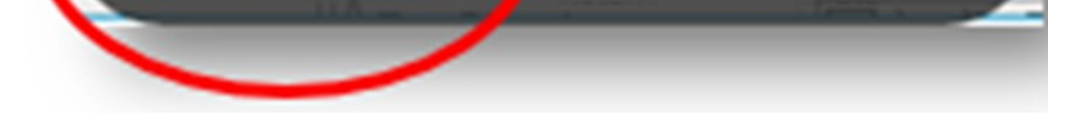

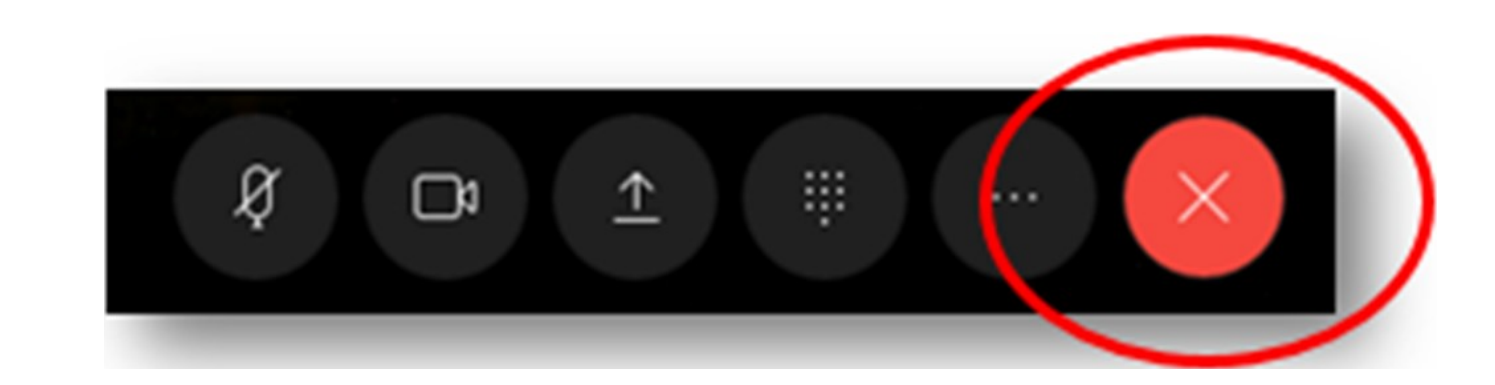

## Make a Call: Three Options

Option 1: Enter unit name/dialstring in 'Search or call' bar.

- In 'Search or call' bar type the virtual care unit name/ complete dialstring.
- Virtual care unit name/dialstring is found in iScheduler notification (appointment information) under CODEC (e.g. LG.CS.6).
- Select the correct option from the list that appears. The correct option is usually the one that looks like an email address.
- Click on the 'green phone' icon.

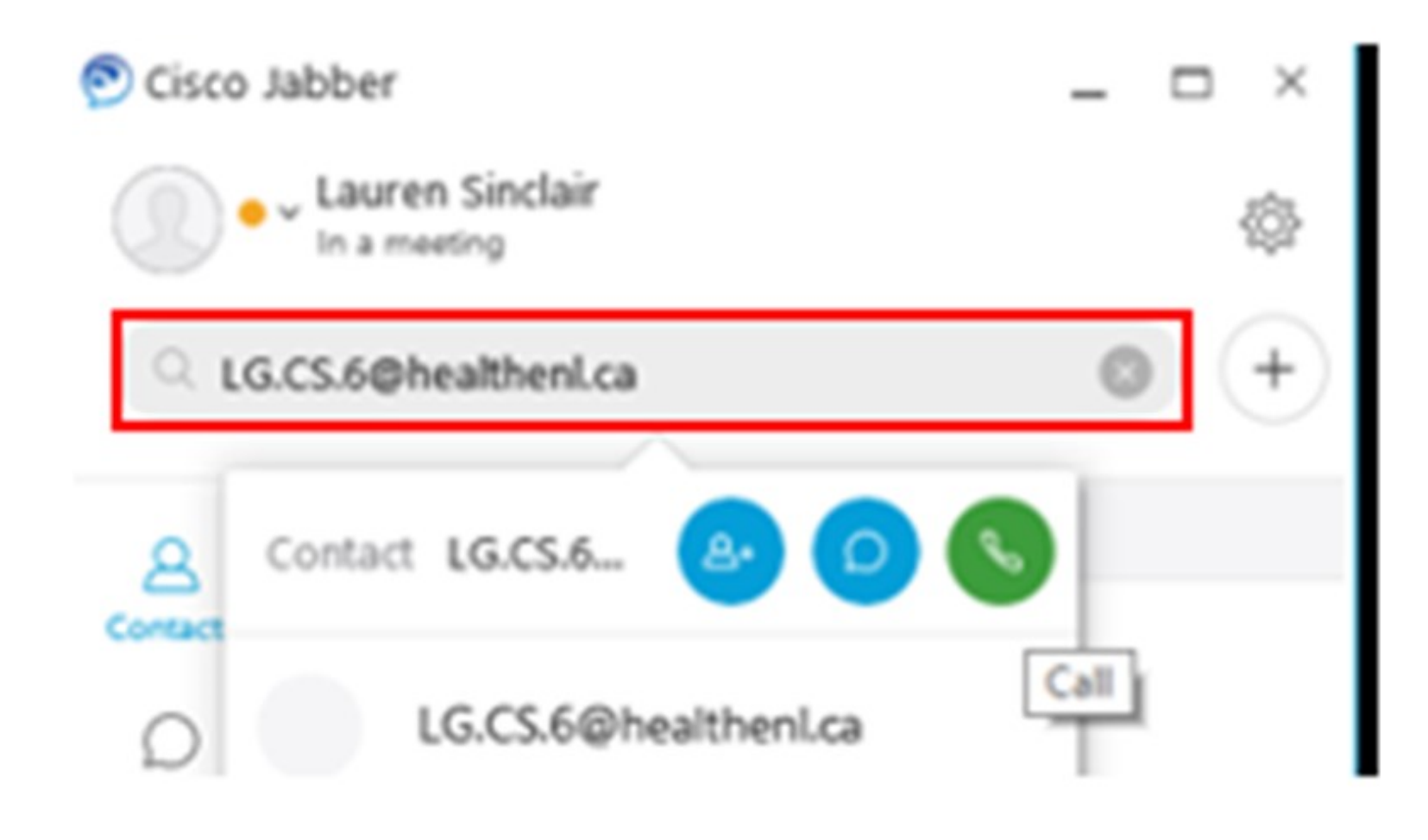

#### **Option 2: Call from recents.**

- Click on 'Recents' in the bar to the left.
- Place mouse over the system name you want to call.
- Click the 'green phone' icon.

| 💽 Cisco Jabber |                 |                                               | _  |                 | ×  |
|----------------|-----------------|-----------------------------------------------|----|-----------------|----|
|                | Lauren Sinclair |                                               |    |                 | ¢3 |
| Q              |                 |                                               |    |                 | +  |
| Q              | View:           | All • Type: All                               |    |                 | *  |
| Contacts       | L               | laurensinclair.dx80@nlchi<br>0:14:24. Unknown | 11 | Friday<br>38 AM | R  |
| Chats          | L               | laurensinclair.dx80@nlchi<br>0:00:19, Unknown | 11 | Friday<br>37 AM | R  |
| Recents        |                 | laurensinclair.dx80@nlchi<br>0:00:00, Unknown | 11 | Friday<br>36 AM | 8  |
| Voicemail      | L               | laurensinclair.dx80@nlchi<br>0:00:08, Unknown | 11 | Friday<br>36 AM | S. |
|                | T               | tony.galway@nlchi.nl.ca<br>0:01:25, Unknown   | 11 | Friday<br>33 AM | R  |

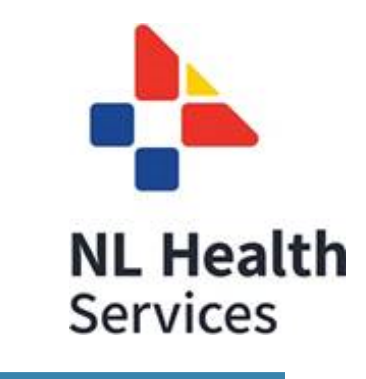

#### **Option 3: Call from contacts.**

- Click on 'contacts' in the bar to the left.
- Place mouse over the system name you want to call.
- Click the 'green phone' icon.

| Cisco Jabber     | - | □ ×  |
|------------------|---|------|
| Lauren Sinclair  |   | <br> |
| Q.]              |   | +    |
| 8 NLCHI          |   |      |
| SD Suzette Doyle |   |      |

### **Options Menu**

The Options Menu appears during a call. Scroll mouse over each icon to view menu option name. For more information about menu options watch **Jabber User Guide Videos.** 

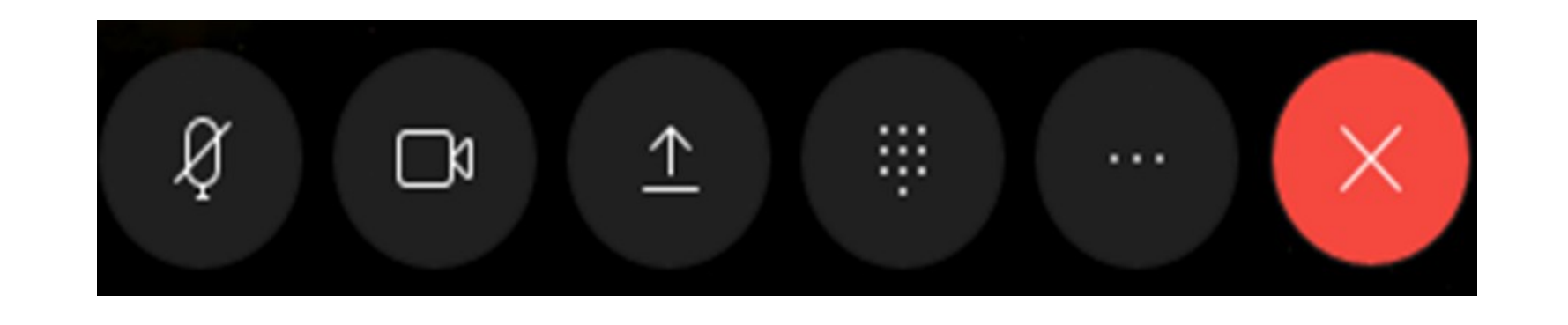

## Creating a Contact

After a call has been made, a new contact can be created as follows:

- Click 'recents' on the left side of the Cisco Jabber home screen.
- Right click on the name of the system/contact to be added.
- Click 'Create custom contact' from the menu.
- Fill out the contact information in the window that pops up.
- Click 'create' on the bottom of the window.

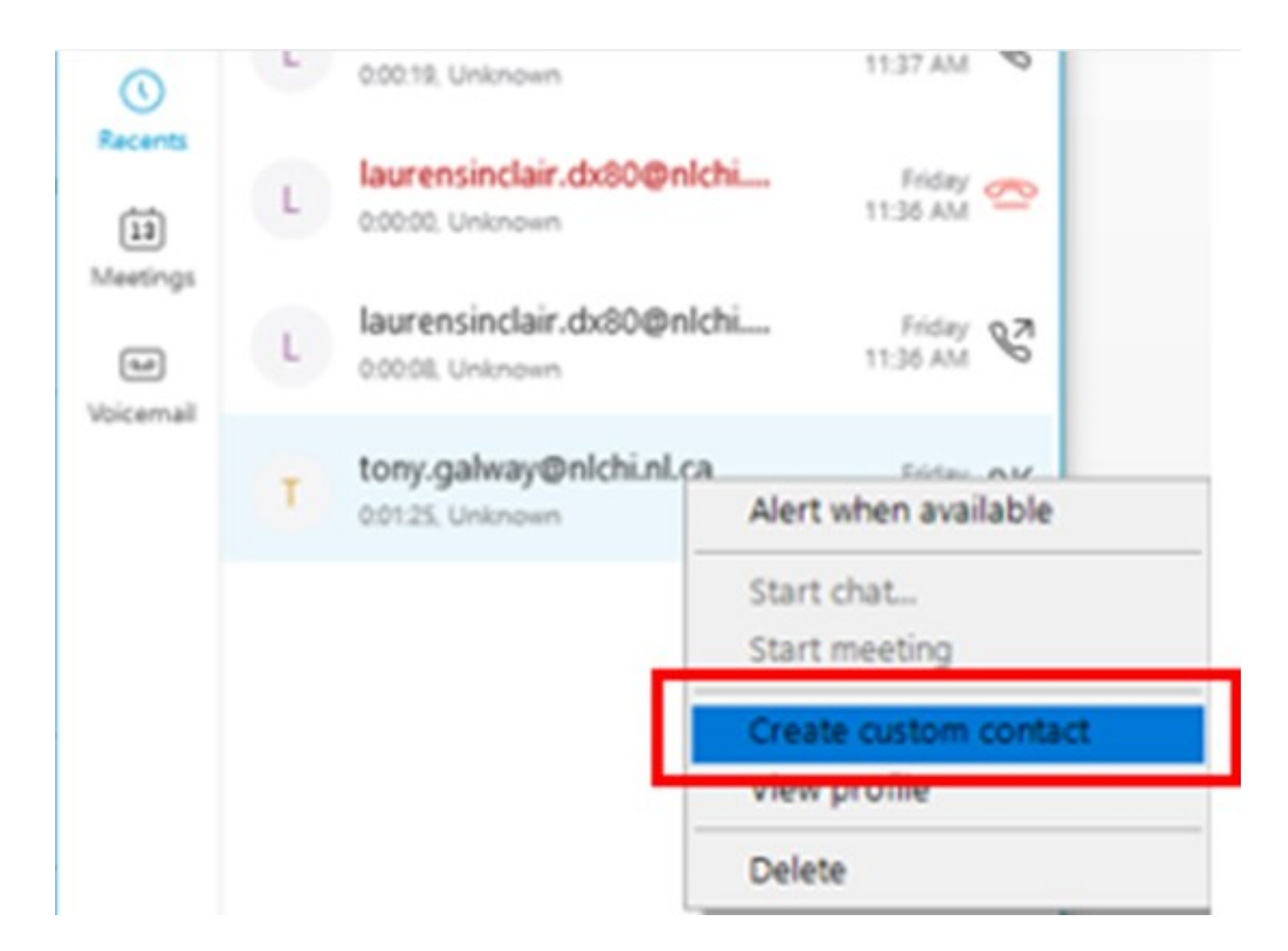

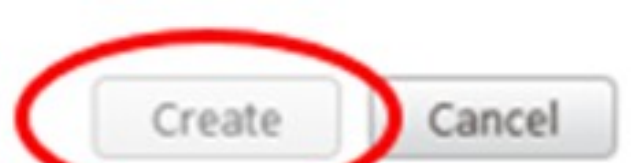

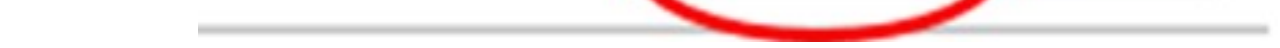

## How to Sign Out

- Click the 'Menu' icon.
- Click 'Sign out.'

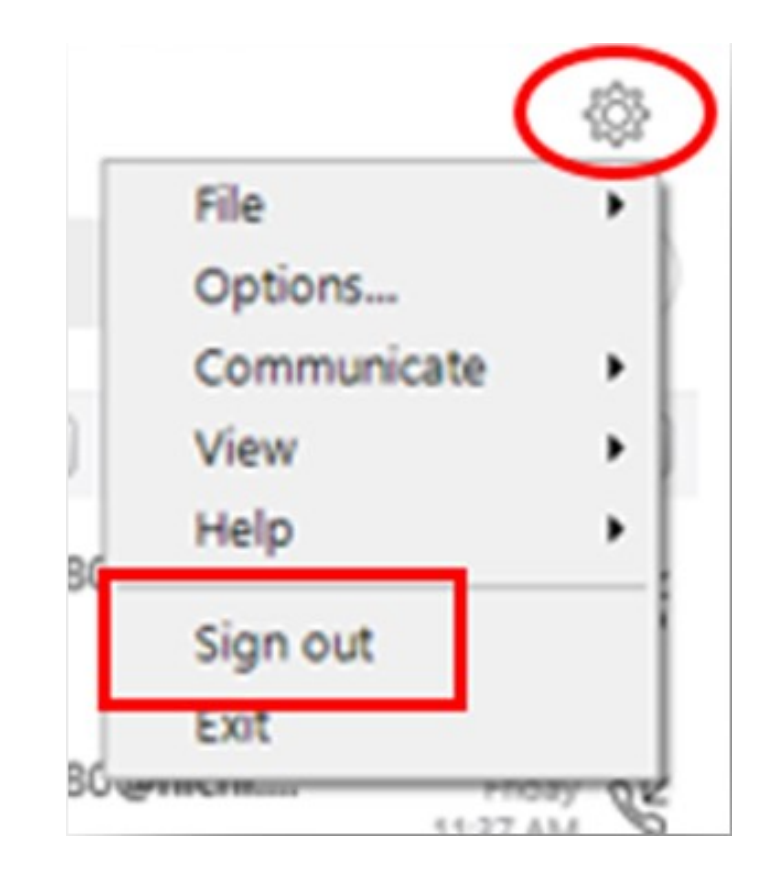

For further details, please view the Jabber User Guide Videos on the NLCHI website.

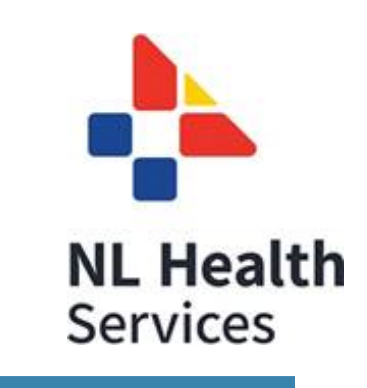